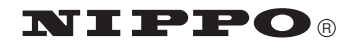

# <sup>電子チェックライター</sup> FX-50 FX-50USB

# 取扱説明書

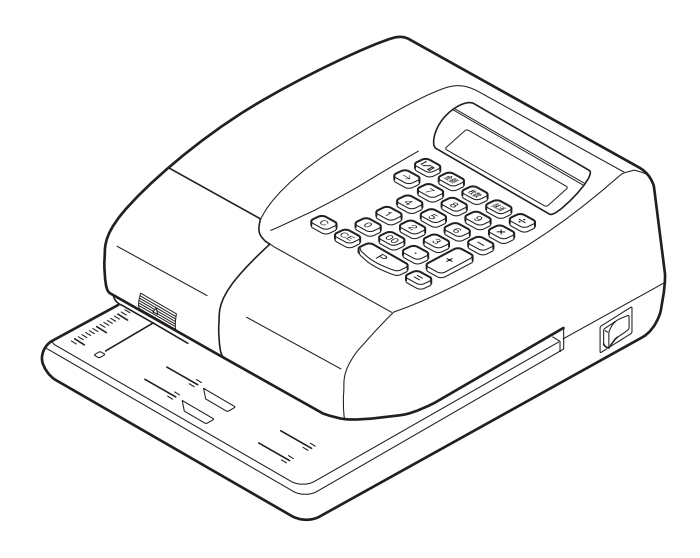

# 株式会社テクノ・セブン

### ご採用にあたって

このたびは、ニッポー電子チェックライター **FX-50/FX-50USB** をお買い上げ いただきまして誠にありがとうございます。

ご使用の際は、この取扱説明書をよくお読みの上、正しくお使いください。

1

## 1. 安全にお使いいただくために

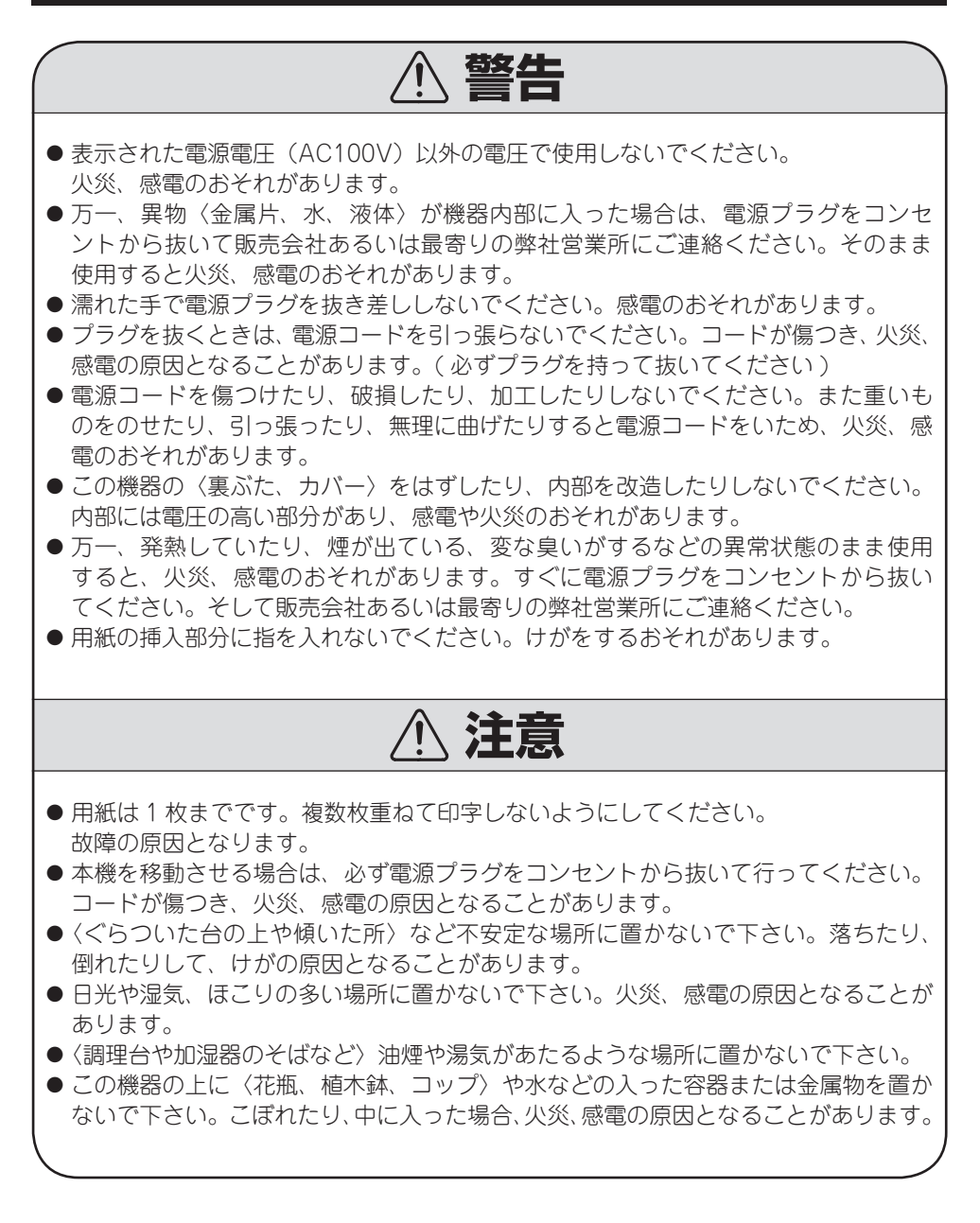

# 2. 各部の名称とはたらき

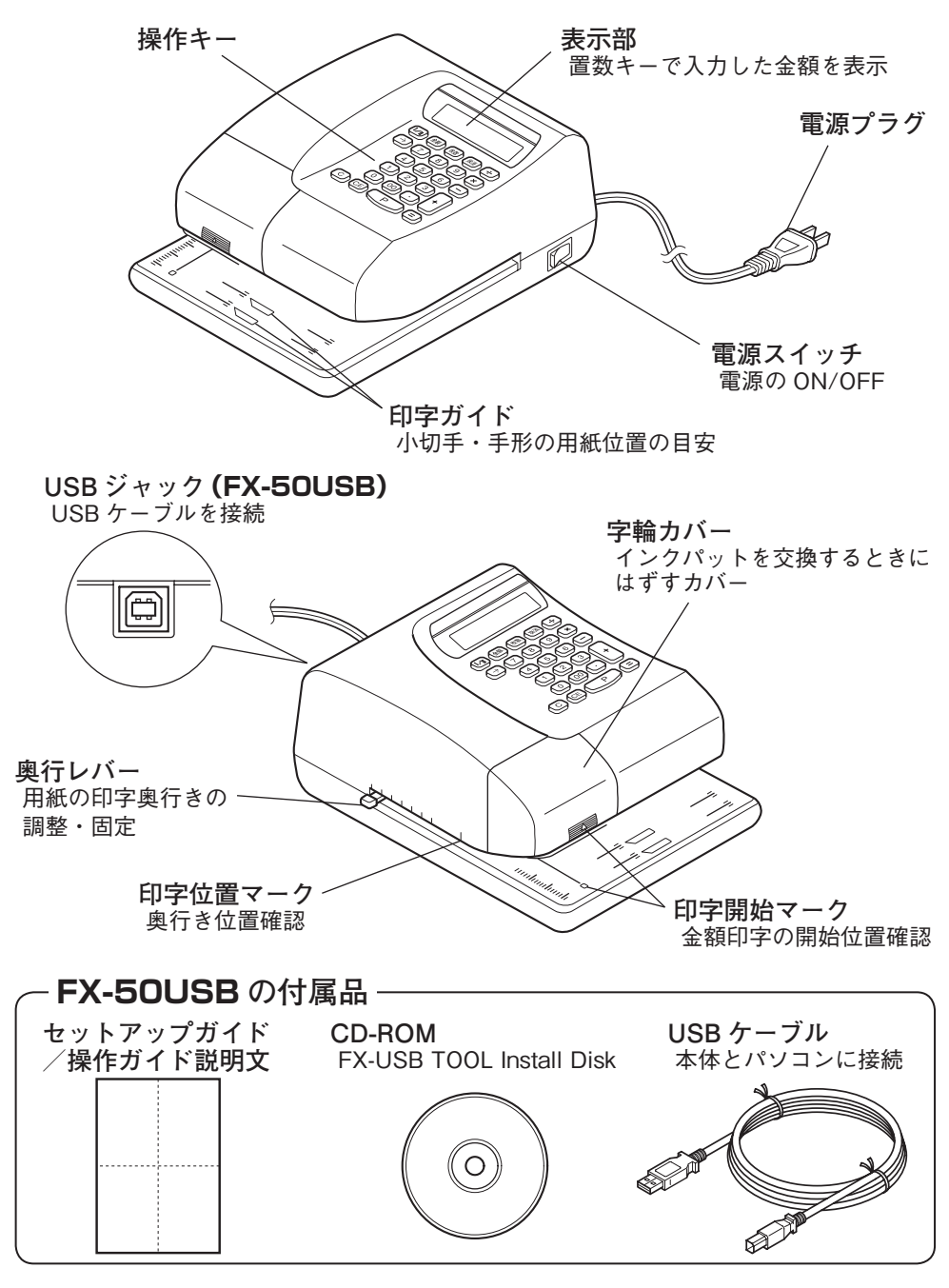

З

# 3. 操作キーの名称とはたらき

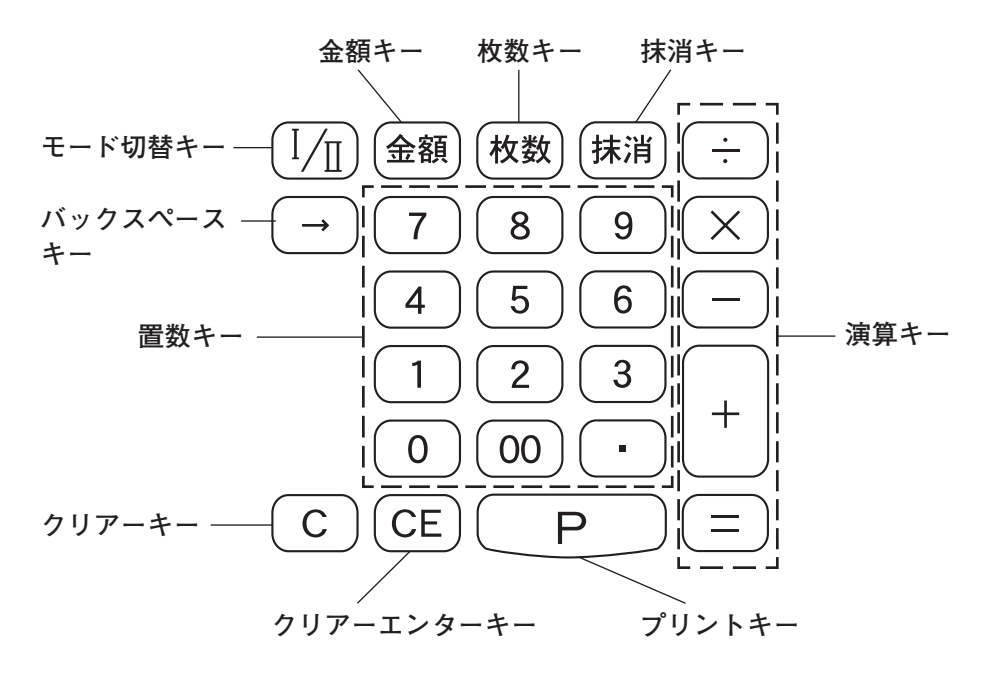

| 名 称        | 機能                       |
|------------|--------------------------|
| バックスペースキー  | 誤入力(1 文字分)の訂正            |
| クリアーキー     | 表示部の数字を消去                |
| クリアーエンターキー | 表示部のオーバーフローの解除           |
| モード切替キー    | 【Ⅰ】(通常印字)と【Ⅱ】(2 連続印字)の切替 |
| プリントキー     | 表示部の数字を用紙に印字発行する         |
| 置数キー       | 発行金額の入力                  |
| 演算キー       | 四則演算をする                  |
| 金額キー       | 金額累計表示(累計金額表示・切替)        |
| 枚数キー       | 枚数累計表示(累計枚数表示・切替)        |
| 抹消キー       | 赤消印字(※印字で金額抹消)           |

## 4. 操作のしかた

### 1) 電源を入れる

1. 電源プラグをコンセントにしっかり差し込みます。

2. 電源スイッチを【ON】にしてください。

### ⚠ 注意

〕電源スイッチの【ON】←→【OFF】を連続して行なわないでください。

### 2) 印字位置を決める

小切手・手形・一般の領収書に印字する場 合、「表示部」の「モード切替キー」の位置 が【I】の位置にあるか確認してください。 また、「印字モード切替キー」を【II】の 位置にすれば2連続印字(手形用紙)に なります。

- 用紙を差し込み、「奥行きレバー」で 印字する位置を決めます。 奥行きレバーを前後に動かして用紙の 印字位置が「印字位置マーク」の真下 にくるように奥行き位置を決めます。 (手形・小切手用紙の場合は「印字ガイ ド」のラインも参考にしてください。)
- 次に「印字開始マーク」を目印に用紙 を左右に動かして「¥」打ち出し位置 を決めます。
- 3. 両手を用紙から離してください。

NIPPO Er Ι П 金額 枚数 抹消 ľ MODEL FX-50 ELECTRONIC CHECK WRITER 奥行きレバー モード切替キー (I/I) 印字位置 印字 マーク ガイド 印字開始 用紙

マーク

モード切替キーの位置表示

### ⚠ 注意

5

▶必ず用紙の位置を決めてから金額を発行してください。

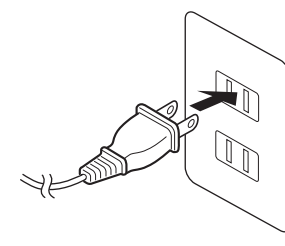

### 4. 操作のしかた

- 3) 金額を発行する
  - 1. 「置数キー」を押して、発行する金額 を「表示部」に表示させてください。
  - 表示金額を確認してから、「P:プリントキー」を押します。(→用紙に印字を始めます)
  - ※ 2連続印字(Ⅱ)を選択した場合は 控欄に続いて本欄に金額が印字されま す。(控欄印字→紙送り→本欄印字)

説明

- ・「¥」「,」「※」は自動印字します。
- ・同じ金額を発行する場合は、そのままの状態で次の用紙を挿入し、「プリントキー」を押します。
- 新たな金額を発行する場合は、一旦 「クリアキー」で「表示部」を0にして から再入力します。

(例) ¥850,000 ※を発行する場合 置数キーで金額を入力

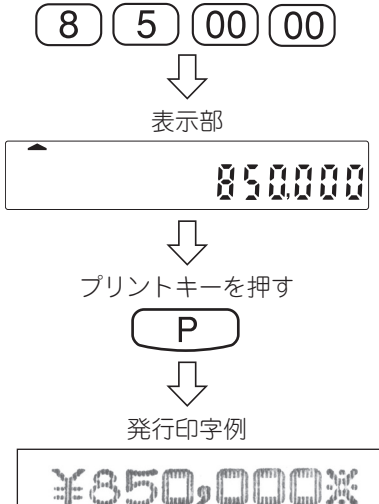

4) パソコンからのデータ送信について(FX-50USB)

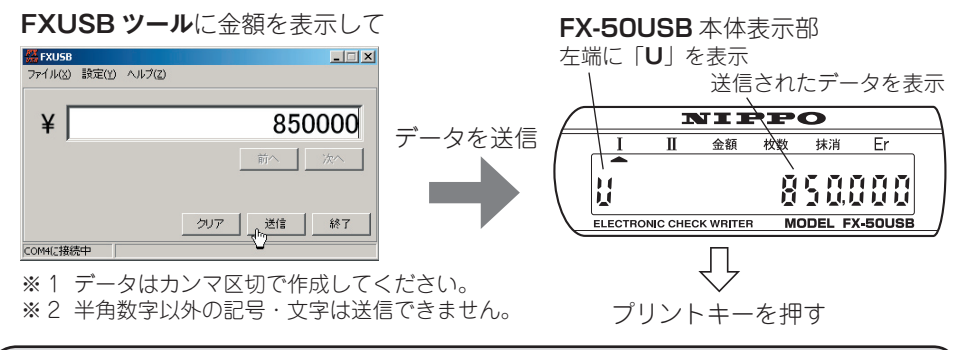

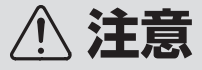

- ●用紙を何枚も重ねたり、紙以外(厚紙・フィルム用紙等)のものに印字しないでください。
- ●発行するときは用紙を自動的に左へ送ります。無理に用紙を引っ張ったり押さえたりしないでください。
- ●手形等は綴じたままでは印字できません。必ず綴じしろから1枚づつ切り離して印字してください。

### 5. 累計機能について

発行した累計金額と累計枚数を確認することができます。 累計内容は【I】(通常印字)と【II】(2連続印字)に分けて確認できます。 また、電源を【OFF】にすると累計枚数と累計金額はクリア(消去)されます。

#### 1) 累計金額を確認する

- 「表示部」の「モード切替キー」で【I】 (通常印字)または【Ⅱ】(2連続印字) を選択します。
- 2.「金額キー」を押します。
  発行された累計金額が「表示部」に表示されます。
- 再度「金額キー」を押すと通常操作に 戻ります。

### 2) 累計枚数を確認する

- 「表示部」の「モード切替キー」で【I】 (通常印字)または【II】(2連続印字) を選択します。
- 2.「枚数キー」を押します。
  発行された累計枚数が「表示部」に表示されます。
- 再度「枚数キー」を押すと通常操作に 戻ります。

(例)【I】(通常印字)で
 累計金額¥850,000の場合
 モード切替キー【I】の位置表示
 金額の位置表示
 II 金額 松数 株満 Er
 II 金額 松数 株満 Er
 ELECTRONIC CHECK WRITER MODEL FX-50

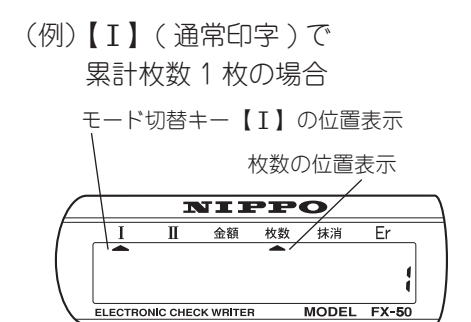

### 3) 累計金額 / 枚数をクリア(消去) するには

- 「表示部」の「モード切替キー」で【I】 (通常印字)または【I】(2連続印字) を選択します。
- 2.「金額キー」または「枚数キー」を押し、 累計を「表示部」に表示します。
- 3.「クリアキー」を押します。
  ⇒累計がクリア(消去)されました。
- 4. 再度「金額キー」または「枚数キー」 を押すと通常操作に戻ります。
- ※ 電源を【OFF】にしても累計枚数と累 計金額はクリア(消去)されます。

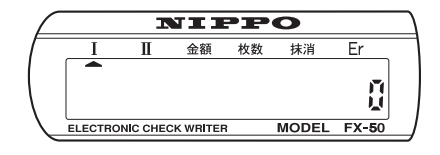

# 6. 累計金額のオーバーフロー

#### ● 累計金額の桁オーバーフロー

- 【I】(通常印字)または【II】(2連続 印字)の発行累計金額が12桁を超え ますとオーバーフローになり、「表示部」 が点滅します。
- 2.「金額キー」または「枚数キー」を押してください。
  ◆「表示部」には13桁目(兆の位)が表示されます。
- 3. 「クリアキー」を押し、累計をクリア (消去)してください。
- 4. 再度「金額キー」または「枚数キー」 を押すと通常操作に戻ります。

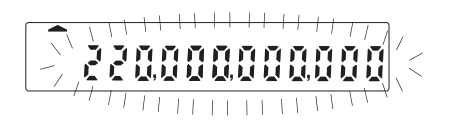

#### 説明

- ・オーバーフロー状態では「表示部」は累計金額の下12桁を表示します。 「金額キー」を押すと上13桁目(兆の位)を表示します。
- 「クリアキー」を押して累計をクリア(消去)させ、通常操作に戻してください。

### 7. 抹消機能

金額を間違えて発行してしまった場合に発行した用紙(手形・小切手など)を無効にします。

#### 1) 抹消印字をする

- 1. 「抹消キー」を押し抹消印字モードに 切り替えてください。
- モード切替キー」で印字モード【I】 (通常印字)または【II】(2連続印字) を選択します。
- 3. 抹消したい金額を「置数キー」で入力 します。
- 4. 無効にする用紙をセットします。
- 5.「P:プリントキー」を押します。 (→用紙に※印字を始めます)
- 6. 再び「抹消キー」を押して解除してく ださい。
- 【I】通常印字 (1 連 / 小切手等 ) 抹消印字の場合

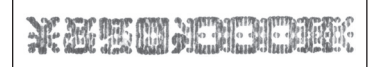

【I】2連続印字(2連/手形)抹消印字の場合

#### 2) 抹消印字後の累計値

印字モードごとに累計金額より抹消した金額、累計枚数より抹消した枚数を減算します。 (例)【I】(通常印字) 累計金額が ¥123,456,789 累計枚数が 5 枚

¥456,000と¥789を抹消 2枚抹消
 案計金額が¥123,000,000 累計枚数が3枚
 【Ⅱ】(2連続印字)累計金額が¥987,654,321 累計枚数が3枚
 ¥654,321を抹消 1枚抹消
 案計金額が¥987,000,000 累計枚数が2枚

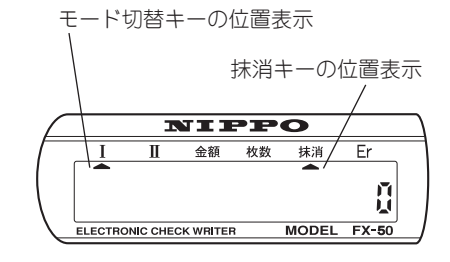

## 8. 演算機能

#### 電卓と同じように四則計算を行うことができ、結果を印字することができます。

説明

・不可能な演算や演算結果がオーバーフローした場合は、【=】キーが押されると「表示部」 に"E"が表示され、演算が無効になります。

### 1) 基本演算

| 演算                    | 操作キー                       | 表示部     |
|-----------------------|----------------------------|---------|
| 123 + 123<br>= 246    | 123+123=                   | 248     |
| 123 - 123<br>= 0      | 123-123=                   | Ň       |
| 123 × 123<br>= 15,129 | 123×123=                   | 15, 12¥ |
| 123 ÷ 123<br>= 1      | 123÷123=                   | 1       |
| 123 × - 125<br>= - 2  | 123×-125=<br><sub>無効</sub> | - 2     |

### 2) 定数演算

| 演算                | 操作キー  | 表示部    |
|-------------------|-------|--------|
| 123 += 123        | 123+= | 83     |
| 123 -= 123        | 123-= | 8      |
| 123 ×<br>= 15,129 | 123×= | 19.129 |
| 123 ÷= 1          | 123÷= | 1      |

### 8. 演算機能

#### 3) 小数点を含む演算

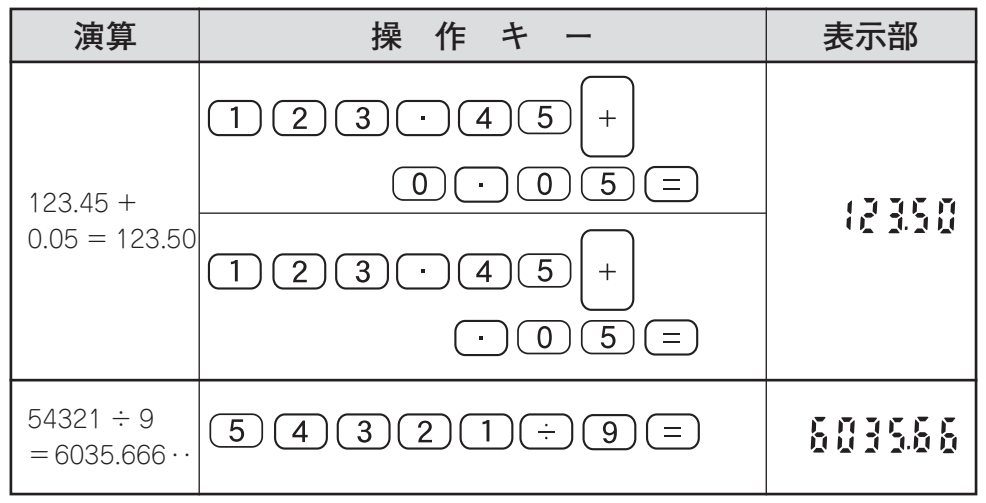

#### 説明

- ・割算の演算で小数点以下第2位までは表示されますがそれ以下は切り捨てられます。
- ・小数点を含む場合、整数部が12桁以上になると、小数点以下は表示しません。 ただし、メモリーは残ります。
- (例) 1000000.24 × 1234 = 1234000296.16 ➡ 【1,234,000,296】と表示
- ・小数点以下は「表示部」に表示されますが印字されません。
  小数値がある場合に「プリントキー」を押すと整数値のみが表示・印字されます

#### 4) (CE) クリアエンターキーの基本

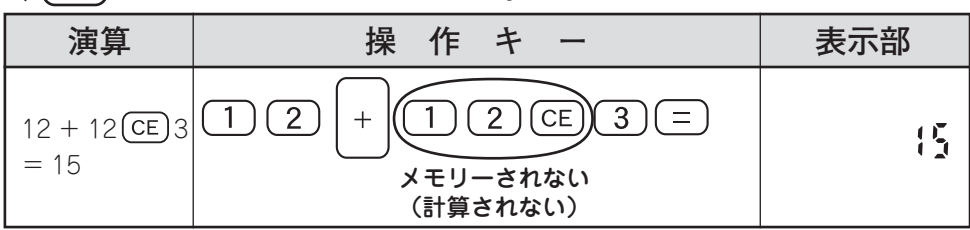

説明

・誤って入力した場合に「クリアエンターキー」を押すと演算に加わりません。
 「クリアキー」を押すとメモリーした数値がすべてクリアされ演算できませんので、
 ご注意ください

# 9. インクパットの交換

印字が薄くなってきたら、インクパットの交換を行なってください。 ※ NIPPO FX シリーズ専用インクパット(別売)

- 1. 電源スイッチを OFF にしてください。
- 2.「字輪カバー」のすべり止め部に指を当てて「字輪カバー」を上に持ち上げます。
- 3. 古くなったインクパットを上へ引き抜いて取りはずし、新しいインクパットと交換します。

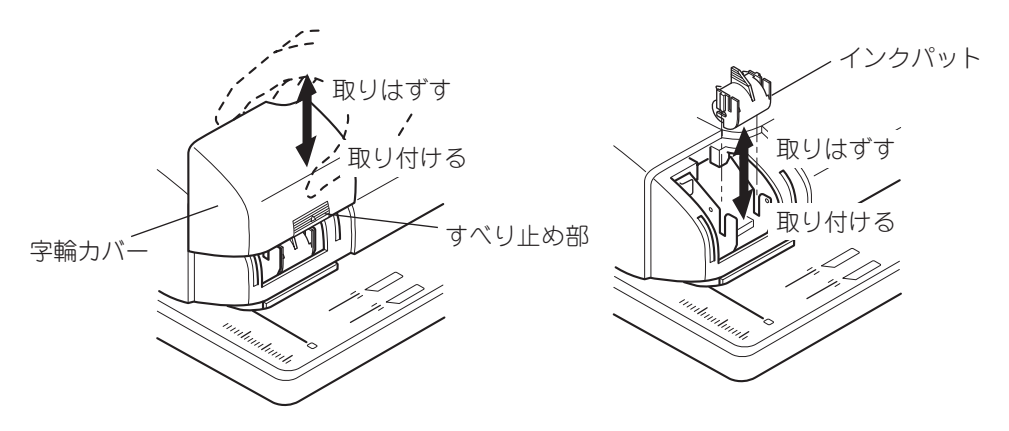

4.「字輪カバー」を元通りに取り付けます。

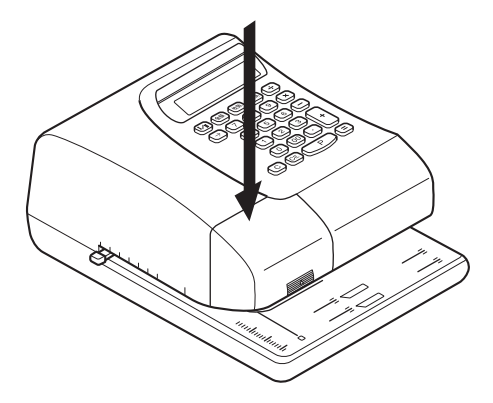

1)注意

●インクパットへは、市販のインクなどを補充しないでください。故障の原因となります。 必ず「NIPPO FX シリーズ専用インクパット」(別売)をご使用ください。

### 10. 故障かなと思ったら

次のような現象が起きたり「表示部」 にエラー表示がでたら、操作に従って エラー処理を行なってください。

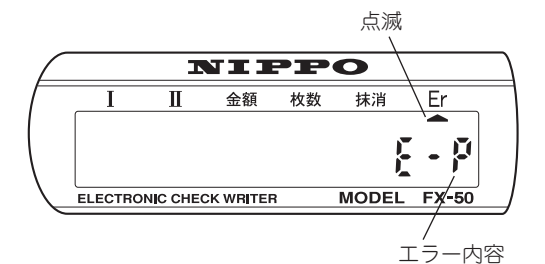

| 現象                  | 操作                                                                      |
|---------------------|-------------------------------------------------------------------------|
| 電源が入らない             | 電源プラグが正しくコンセントに差し込まれ<br>ているか確認してください。<br>電源プラグをコンセントにしっかり差し込ん<br>でください。 |
| 印字キーを押しても用紙が送られない   | ー度電源スイッチを【OFF】にして、再度<br>【ON】にしてください。                                    |
| エラー表示<br><b>E-O</b> | RAM リード / ライトエラー<br>※ロックを解除してください。                                      |
| エラー表示<br><b>E-2</b> | WHL センサー読取エラー<br>※ロックを解除してください。                                         |
| エラー表示<br><b>E-3</b> | PRN センサー読取エラー<br>※ロックを解除してください。                                         |
| エラー表示<br><b>E-P</b> | 印字中噛みつきエラー<br>クリアキーを押し、噛みついた用紙を取り除<br>いてください。<br>※ロックを解除してください。         |

※ ロック解除は、電源スイッチを【OFF】にして、10 秒後に電源スイッチを【ON】に します。

(上記の操作を2~3回繰り返します)

### ▲ 注意

●上記の操作を行なっても現象が解消しない場合は、無理に分解などをしないでお求め になった販売店へ修理を依頼してください。

### FX-50 仕様

| ΕŊ   | 字  | 方   | 式  | : | 圧接刻み込み                         |
|------|----|-----|----|---|--------------------------------|
| ΕŊ   | 字  | 桁   | 数  | : | 12 桁                           |
| ED S | 字ス | Ľ – | F, | : | 全桁印字で約 7.5 秒                   |
| 印:   | 字可 | 能範  | 囲  | : | 25mm ~ 80mm(用紙上端から印字中心位置まで)    |
| 表    |    |     | 示  | : | 液晶表示 最大 12 桁                   |
| 環    | 境  | 条   | 件  | : | 温度 -5℃~40℃・湿度 20%~80%(結露しないこと) |
| ŧ    |    |     | 源  | : | $AC100V \pm 10V$ (50/60Hz)     |
| 消    | 費  | Ē   | 力  | : | 通電非動作時 3.5W·印字動作時 28W          |
| 本    | 体  | 7   | 法  | : | W177 × H97 × D233 (mm)         |
| 重    |    |     | 量  | : | 1.9 kg                         |

### FX-50USB 仕様

| ΕŊ | 字   | 方                       | 式  | : | 圧接刻み込み                          |
|----|-----|-------------------------|----|---|---------------------------------|
| ΕŊ | 字   | 桁                       | 数  | : | 12 桁                            |
| ΕŊ | 字 ス | ピー                      | F, | : | 全桁印字で約7.5秒                      |
| ΕD | 字可  | 能範                      | 囲  | : | 25mm ~ 80mm(用紙上端から印字中心位置まで)     |
| 表  |     |                         | 示  | : | 液晶表示 最大 12 桁                    |
| 環  | 境   | 条                       | 件  | : | 温度 -5℃~40℃・湿度 20%~80%(結露しないこと)  |
| ŧ  |     |                         | 源  | : | $AC100V \pm 10V$ (50/60Hz)      |
| 消  | 費   | Ē                       | 力  | : | 通電非動作時 3.5W·印字動作時 28W           |
| 本  | 体   | $\overline{\mathbf{y}}$ | 法  | : | W177 × H97 × D233 (mm)          |
| 重  |     |                         | 量  | : | 2.0 kg                          |
| U  | SΒ  | 仕                       | 様  | : | Rev1.1 準拠                       |
| 対  | 応   | 0                       | S  | : | Microsoft Windows 2000/XP/Vista |
|    |     |                         |    |   | ソフトのインストール:Administrator もしくは   |
|    |     |                         |    |   | Administrator 権限を有する            |
|    |     |                         |    |   |                                 |

■ 消耗品 消耗品は、お買い上げの販売店にてお求めください。 ・NIPPO FX シリーズ専用インクパット

# 製造元株式会社テクノ・セブン

# **販売元 ニッホ<sup>®</sup>-株式会社**

〒110-0016 東京都台東区台東 2-20-14 豊栄タイトー第二ビル TEL 03(5816)8461

東京営業所 ☎03(5816)6641 札幌営業所 ☎011(643)0622 仙台営業所 ☎022(297)0121 名古屋営業所 ☎052(913)5155 大阪営業所 ☎06(6745)8822 広島営業所 ☎082(292)3990 福岡営業所 ☎092(589)5019

インターネットホームページ http://www.techno7.co.jp/nippo/

7CM H1909PEN1

<sup>●</sup>本機についてのお問合せ、修理などの際は、お買い上げいただいた販売会社、もしくは、 最寄りの弊社営業所までご連絡ください。